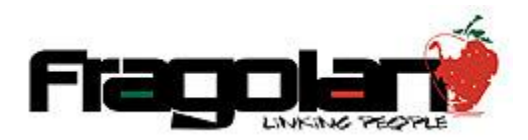

Manual para Compra de Paquetes de Prepago de Horas para Eventos.

1. Accedemos al sitio web y ubicamos el banner del evento de nuestro interés y damos clic sobre el:

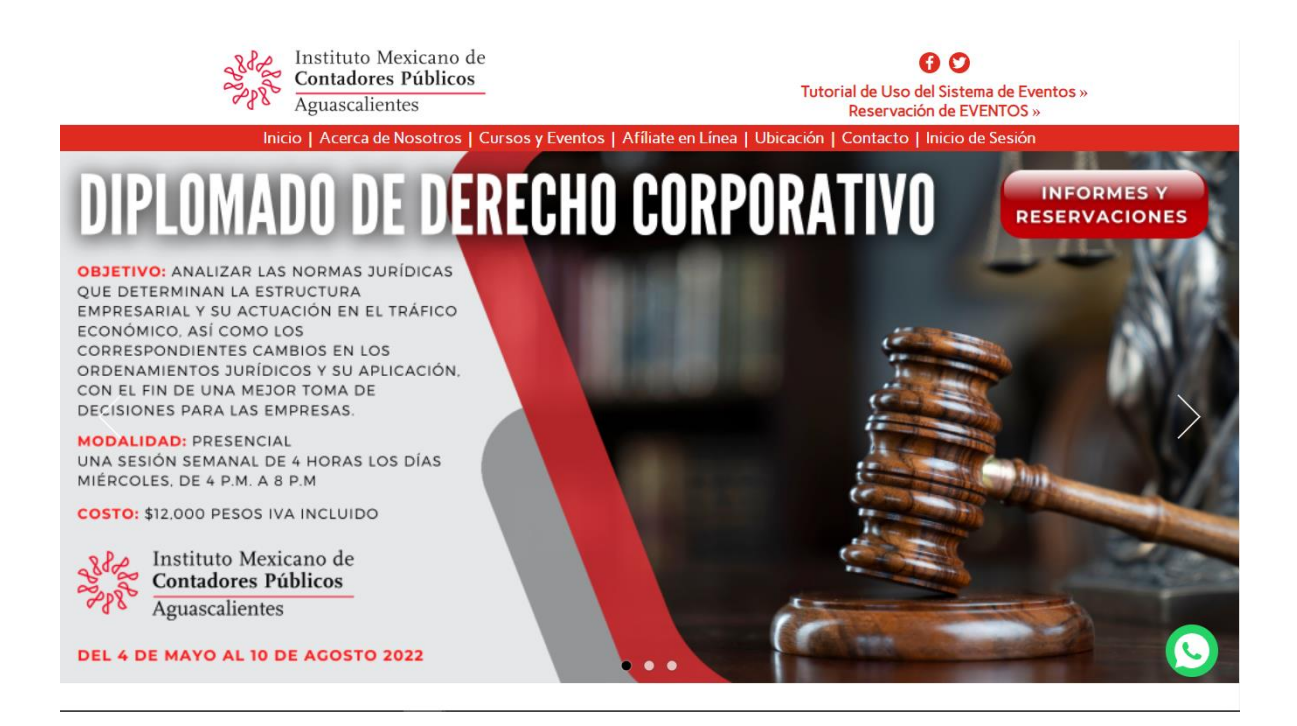

2. El sistema nos llevará al apartado con la información de los eventos, aquí tendremos que iniciar sesión o registrarnos en el sistema. Ya dentro del sistema ubicaremos el apartado de **Registro y consulta de eventos**:

| Inicio   Acerca de Nosotros   Cursos y Evento | os   Afíliate en Línea   Ubicación                                                                                                    | Contacto   Mi Perfil | Administrar | Apps   Salir |
|-----------------------------------------------|----------------------------------------------------------------------------------------------------|----------------------|-------------|--------------|
|                                               | Ver Video Tutorial:<br>Login - Mi Perfil »<br>Publicado: 4 Marzo 2021 - 16:48:21<br>Visto: 9 Marzo 2021 - 10:42:52                                                                                                    |                      |             |              |
|                                               | Cambiar idioma: The second second sec |                      |             |              |
|                                               | Pasante Erick alejandro Fernandez Lopez<br>Estatus: Cuenta Verificada!<br>Último acceso: 15 / Abril / 2022 - 08:58                                                                                                    |                      |             |              |
|                                               | CFDIs Disponibles: 996<br>Vigencia: 31 / Diciembre / 2027                                                                                                    |                      |             |              |
|                                               | Mis Datos \land                                                                                                    |                      |             |              |
|                                               | Mi Tarjeta de Presentación Virtual »                                                                                                    |                      |             |              |
|                                               | Mis Códigos QR (crear y leer) »                                                                                                    |                      |             |              |
| <b>/</b> /                                    | Mi Billetera »                                                                                                    |                      |             |              |
|                                               | Mis Votaciones »<br>No bay Votaciones por el momento.                                                                                                    |                      |             |              |
|                                               | Consulta de Información Bancaria »                                                                                                    |                      |             |              |
|                                               | CRM »                                                                                                    |                      |             |              |
|                                               | 🛠 Administrar »                                                                                                    |                      |             |              |
|                                               | Apps »                                                                                                    |                      |             |              |
|                                               | Salir »                                                                                                    |                      |             |              |

3. Esto nos llevará a los eventos y su información, en este apartado daremos clic en Paquetes Prepago:

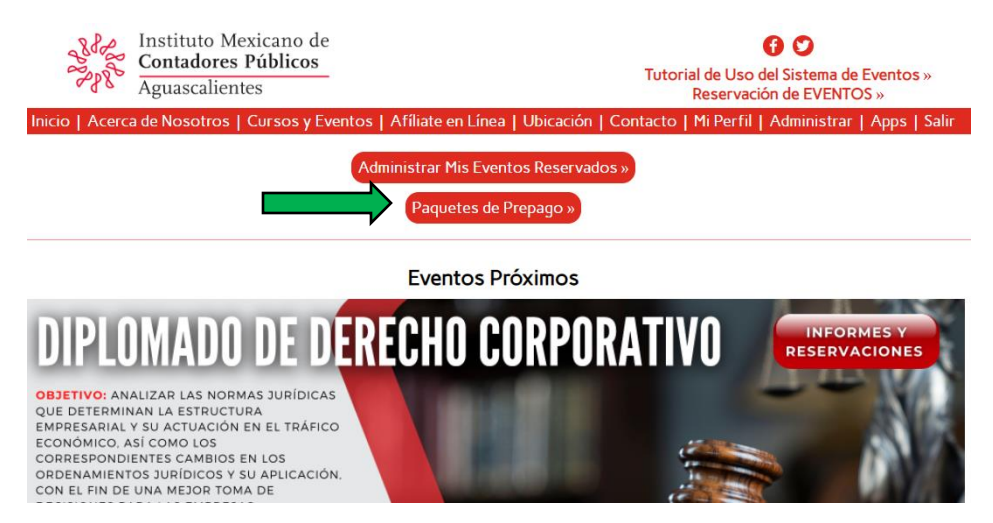

 El sistema nos mostrará los paquetes prepago de acuerdo a la información de usuario, para adquirir alguno de estos damos clic en ¡Comprar Ahora!:

| Paquetes de Prepago                                                                                                    |                   |        |          |                 |  |  |  |
|----------------------------------------------------------------------------------------------------|-------------------|--------|----------|-----------------|--|--|--|
| Descripción                                                                                                    | Precio            | Horas  | Vigencia |                 |  |  |  |
| Paquete de Prepago de 50 Horas Otros para la asistencia a Eventos del Colegio de Contadores Públicos de Aguascalientes, vigencia 1 año   | \$8,000.00        |        |          | ¡Comprar Ahora! |  |  |  |
| Paquete de Prepago de 75 Horas Otros para la asistencia a Eventos del Colegio de Contadores Públicos de Aguascalientes, vigencia 1 año   | \$11,250.00 + IVA | 75.00  | 365 días | ¡Comprar Ahora! |  |  |  |
| Paquete de Prepago de 100 Horas Otros para la asistencia a Eventos del Colegio de Contadores Públicos de Aguascalientes, vigencia 1 año  | \$14,000.00 + IVA | 100.00 | 365 días | ¡Comprar Ahora! |  |  |  |
| Paquete de Prepago de 200 Horas Otros para la asistencia a Eventos del Colegio de Contadores Públicos de Aguascalientes, vigencia 2 años | \$26,000.00 + IVA | 200.00 | 730 días | ¡Comprar Ahora! |  |  |  |

 Esto nos llevará a realizar el pago correspondiente al paquete seleccionado, podemos realizar el pago mediante PayPal o bien, realizar una transferencia interbancaria o pagar en alguna ventanilla del banco:

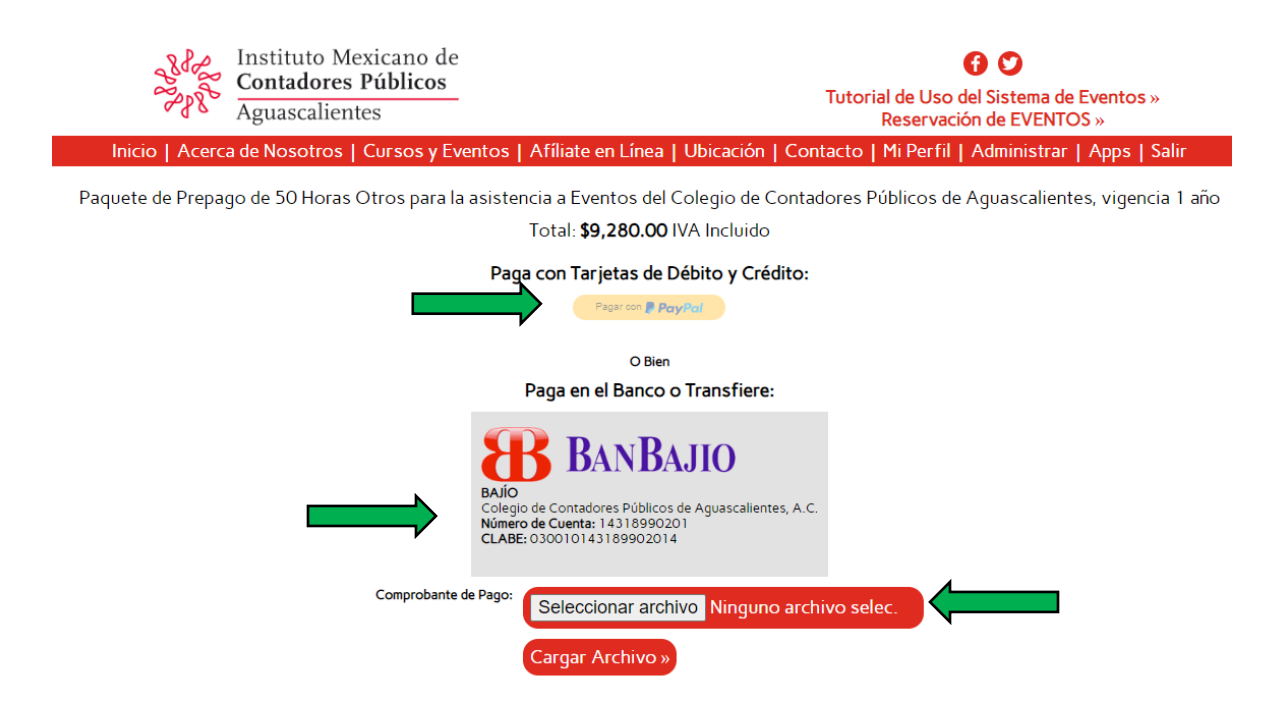

Nota: Si el pago fue realizado en efectivo o por transferencia debemos de adjuntar el comprobante de nuestro pago. Este estará sujeto a aprobación por parte de la administración del colegio.

 Ya que realizamos el pago podremos usar nuestro paquete prepago para reservar algún evento, para esto amos al apartado de Registro y consulta de eventos y localizamos el evento de nuestro interés:

| PROGRAMA DE CAPACITACIÓN PARA EL EXAMEN DE CERTIFICACIÓN 2022                                                                                                    |
|----------------------------------------------------------------------------------------------------|
| OBJETIVO: Al finalizar, el participante tendrá la participación técnica necesaria en las áreas que se evalúan para estar en posibilidad de aprobar el<br>Examen Único de Certificación. |
| MODALIDAD: Virtual                                                                                                    |
| Tres Sesiones Semanales: Jueves y Viernes de 16:00 a 18:00 hrs, Sábados de 10:00 a 14:00 hrs, del 19 de Mayo al 10 de Septiembre del 2022.                                              |
| TOTAL DE HORAS: 216                                                                                                    |
| COSTO: \$21,000 pesos IVA Incluido.                                                                                                    |
| Fecha de Inicio:<br>19 / Mayo / 2022 - 16:00<br>Fecha de Clausura:<br>10 / Septiembre / 2022 - 18:00<br>Fecha Límite de Pronto Pago:<br>30 / Abril / 2022 - 23:59                       |
| S18,103.45 (MXN) Peso Mexicano + IVA / Puntos DPC: 216 / Duración: 216.00 horas                                                                                                    |

7. El sistema nos mostrará la información para poder pagar el evento, damos clic en Pagar Ahora:

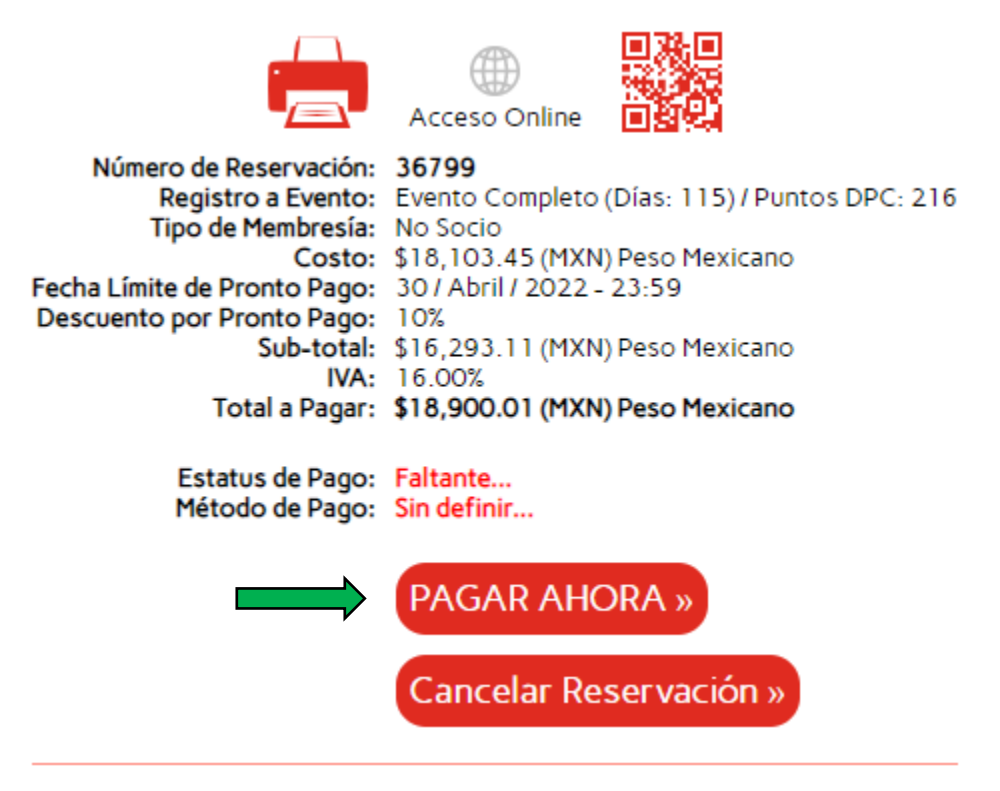

8. En este punto podremos seleccionar pagar con mi billetera para aplicar nuestro paquete:

PROGRAMA DE CAPACITACIÓN PARA EL EXAMEN DE CERTIFICACIÓN 2022:

Registro a Evento:Evento Completo (Días: 115) / Puntos DPC: 216Tipo de Membresía:No SocioCosto:\$18,103.45 (MXN) Peso MexicanoFecha Límite de Pronto Pago:30 / Abril / 2022 - 23:59Descuento por Pronto Pago:10%Sub-total:\$16,293.11 (MXN) Peso MexicanoIVA:16.00%Total a Pagar:\$18,900.01 (MXN) Peso Mexicano

Horas: 216.00

## Paga con Tarjetas de Débito y Crédito:

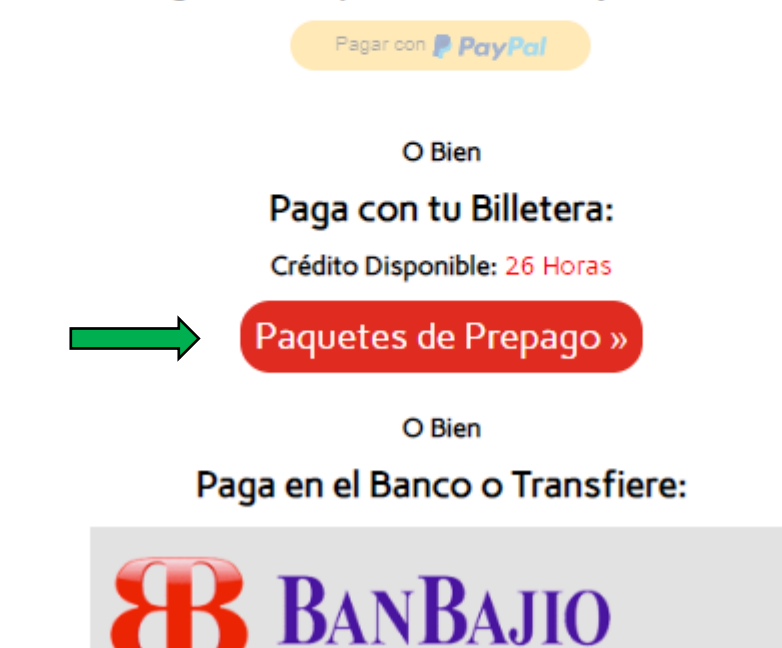

9. Al dar clic en esta opción el sistema te pedirá confirmación y después de eso, listo el evento estará reservado. El sistema nos enviará un mail de confirmación.